## PROCEDURE D'UTILISATION DU LOGICIEL OPENRUNNER

## Didacticiel Denfert n° 4 : Faire le document Word à transmettre à Noël

**<u>Objet</u> :** Récupérer un parcours déjà créé et déjà enregistré sur Openrunner, puis faire les différentes captures d'écrans afin de réaliser le doc Word qui sera à transmettre à Noël.

Pour faire cette manip, il faudra alternativement travailler sur 2 fenêtres différentes : celle de la fiche Openrunner du parcours et celle du modèle Word choisi par la Denfert.

Le principe consistera à copier des éléments de la fiche Openrunner (carte, profil altimétrique...) puis les coller sur le modèle Word. Ce « copié/collé » pourra se faire en utilisant l'«Outil Capture d'écran » de Windows normalement présent sur tous les ordinateurs.

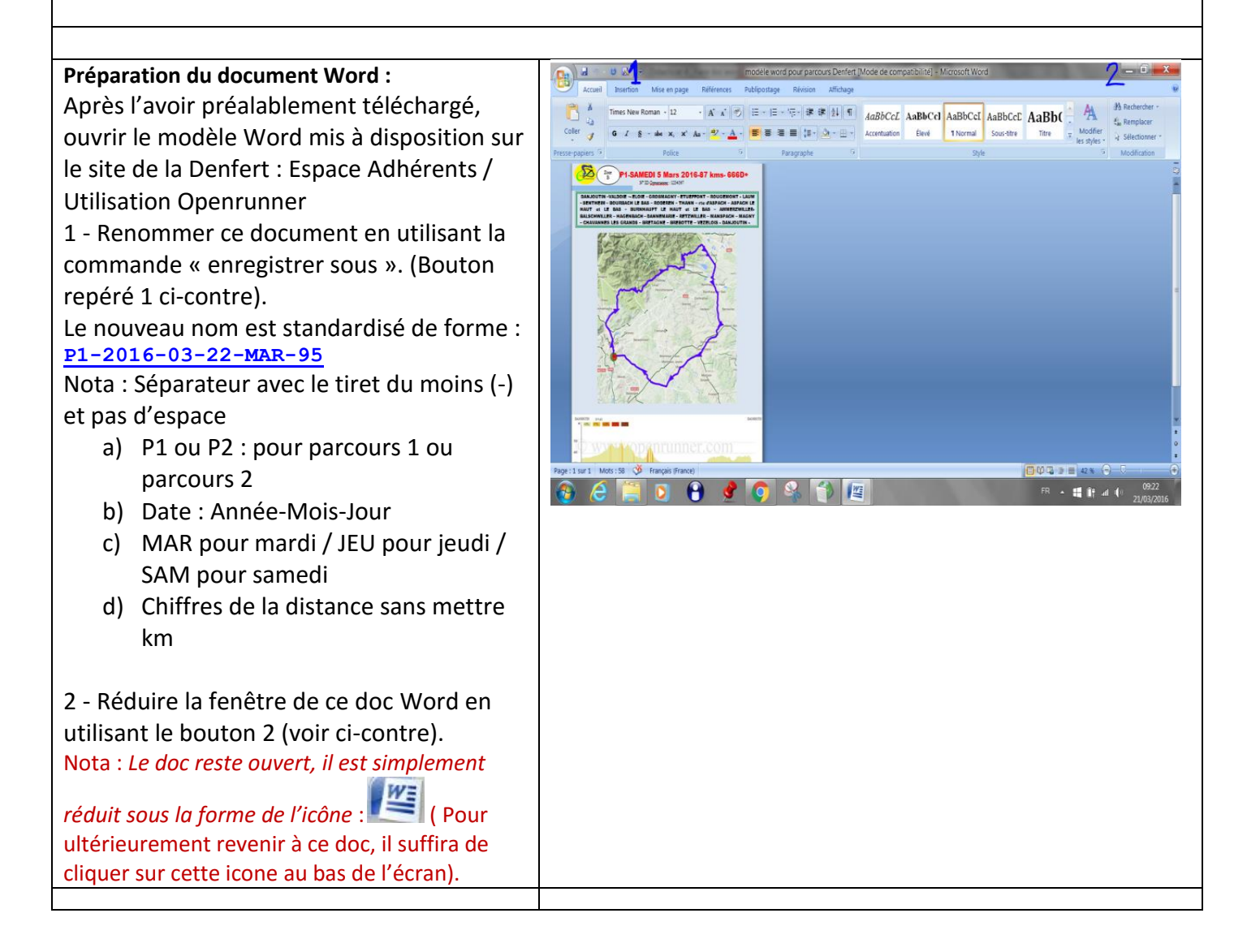

| Puis ouvrir une fenêtre Openrunner, pour                                                                                                    | OPENRUNNER                                                                                                    |
|----------------------------------------------------------------------------------------------------|----------------------------------------------------------------------------------------------------|
| cela, procéder comme habituellement :                                                                                                    | PLANIFER UN PARCOURS     RECHERCHER UN PARCOURS     AIDE & INFO     Hochercher des parcours                                                                                                    |
| ouvrir Openrunner par un clic sur le lien :<br>http://www.openrunner.com/                                                                                                    | Tracer, planifier et partager des parcours<br>d'activités de pleine nature<br>Pour accèder à toutes les fonctionnalités<br>d'Openrunner, il est nécessaire de créer un compter<br>utilisateur, gratuit, presonnel et confictations.                                                                                                    |
| ➡ Vous accédez à la page d'accueil<br>d'Openrupper                                                                                                    |                                                                                                    |
| ⇒ Duis clic sur : « s'identifier »                                                                                                    | PARCOURS LES PLUS CONSULTÉS                                                                                                    |
| • Tuis the sur . « sidentifier »                                                                                                    | Randonnee della                                                                                                    |
|                                                                                                    |                                                                                                    |
| <ul> <li>⇒ La fenêtre ci-contre s'ouvre.</li> <li>Renseigner votre identifiant et mot de passe.</li> <li>⇒ Cliquer sur « s'identifier »</li> </ul>                                                                                                    | Sidentifiant Mot de passe Mot de passe Mot                                                                                                    |
|                                                                                                    | Votre compte va vous ette envoye. RECEVOIR SES IDENTIFIANTS                                                                                                    |
| Une fois dans la page d'accueil et sur votre<br>compte. (Votre identifiant apparait en<br>haut)<br>- clic sur « mon espace » puis choisir<br>l'onglet « mes parcours » dans lequel sont<br>listés tous les parcours enregistrés sous<br>votre identifiant (voir ci-contre)                                                                                                    | PLANIFIER UN PARCOURS       RECHERCHER UN PARCOURS       ALDE & INFO       MON ESPACE       Rechercher des parcours.       Presenter des parcours.       Presenter des                                                                                                    |
| - clic sur le parcours souhaite.                                                                                                    | essa tiemo Danjoutin Danjoutin 1.33 9 9 Cyclisme Basse 04/03/2016 67/80141<br>Route                                                                                                    |
| fait par auelau'un d'autre, par exemple un des                                                                                                    | essai openrunner Danjoutin Danjoutin 11.17 71 73 Cyclisme Basse 03/03/2016 5786804<br>VTT                                                                                                    |
| parcours de Serge dont l'identifiant est : strolym                                                                                                    | Image: Constraint of the second second sec                                                                                                    |
| pour cela, il faut cliquer sur « rechercher un                                                                                                    | 318-61-928 Danjoutin Danjoutin 65.41 657 658 Cyclisme Basse 24/02/2016 5756703                                                                                                    |
| parcours » puis mettre strolym comme                                                                                                    | Supprimer les parcours sélectionnés                                                                                                    |
|                                                                                                    |                                                                                                    |
| <ul> <li>Après avoir cliqué sur le parcours souhaité, sa fiche Openrunner s'affiche à l'écran.</li> <li>- clic sur bouton 1 pour le mettre en plein écran.</li> <li>- Puis régler l'échelle pour faire apparaitre tout le parcours. (Boutons + ou -)</li> <li>- Modifier éventuellement la distance entre les repères kilométriques avec le curseur 2 (un tous les 10 km est suffisant).</li> <li>- Modifier éventuellement le fond de carte avec le bouton 3 (le mode plan est le plus lisible)</li> </ul> | Testandarb-le-Haat<br>Testandarb-le-Haat<br>Testan |

| Lorsque la carte avec le parcours est<br>visualisée comme souhaitée à l'écran,<br>Clic sur l'icône de l'outil<br>Windows de capture d'écran qui<br>normalement se trouve dans la barre<br>d'outils du bas.<br><u>Nota :</u> Cet outil de capture doit être configuré<br>comme suit : capture rectangulaire (dans menu<br>nouveau) et option : toujours copier les<br>captures dans le presse papier.<br>Ensuite clic sur « nouveau »<br>→ Le pointeur se transforme en croix ce<br>qui signifie que l'on est en mode capture. | Outil Capture   Nouveau   Annuler   Options   Sélectionnez un type de capture dans le menu ou cliquez sur le bouton Nouvelle capture.                                                                                                    |
|----------------------------------------------------------------------------------------------------|----------------------------------------------------------------------------------------------------|
| Il suffit alors de capturer la carte en<br>entourant la zone souhaitée avec le<br>rectangle de capture. (Pour cela maintenir le<br>clic gauche enfoncé tout en déplaçant la souris<br>pour étirer le rectangle sur la zone voulue)<br>Quand vous lâchez le rectangle en<br>décliquant, la capture de la zone délimitée<br>par le rectangle est automatiquement faite.                                                                                                    | <u>Nota :</u> Si vous n'avez pas capturé exactement la bonne<br>zone, vous pouvez recommencer autant de fois que vous<br>le voulez, c'est la dernière capture faite qui sera<br>mémorisée.<br>La carte est maintenant mémorisée, il reste donc à la coller dans<br>le doc word à la place de celle mise par défaut dans le modèle de<br>Gilbert |
| <ul> <li>Pour cela, revenir sur la fenêtre du doc</li> <li>word en en cliquant sur l'icone</li> <li>Sur le doc word qui apparait à l'écran, sélectionner la carte déjà existante en cliquant dessus.</li> <li>Puis faire un CTRL V (Appui simultanné sur la touche CTRL et sur la touche V)</li> <li>⇒ votre carte est collée dans le doc word à la place de l'ancienne.</li> <li>Ensuite il est toujours possible de régler sa taille en l'étirant après l'avoir sélectionnée.</li> </ul>                                    | <complex-block><complex-block></complex-block></complex-block>                                                                                                    |
| Revenir dans la fenêtre Openrunner en<br>cliquant sur l'icone de votre navigateur<br>internet.                                                                                                    | Icone google chrome ou internet explorer<br>selon votre navigateur                                                                                                    |

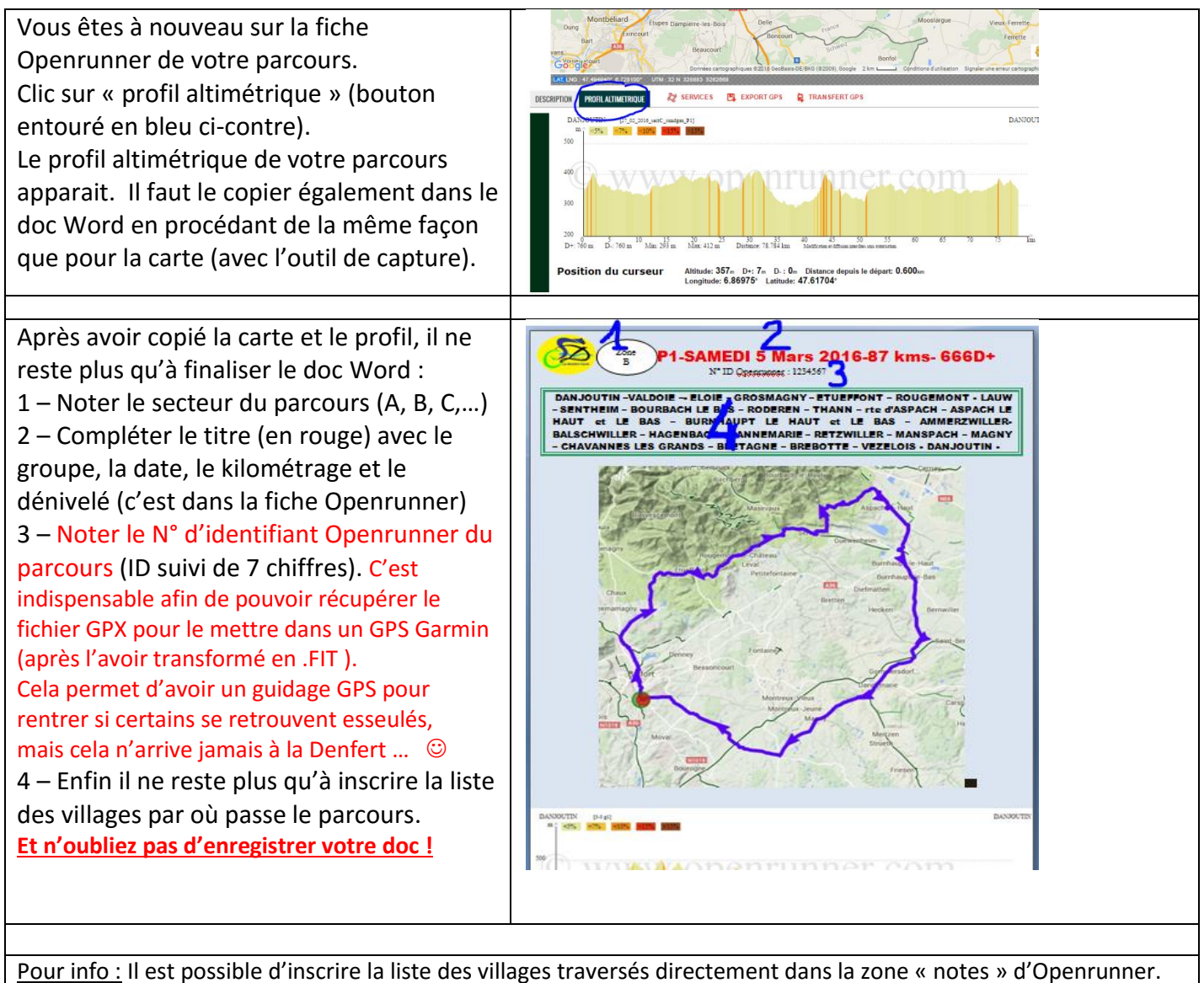

<u>Pour info :</u> Il est possible d'inscrire la liste des villages traversés directement dans la zone « notes » d'Openrunner. Ensuite, à l'aide de la commande d'impression, la fiche imprimable va pouvoir être automatiquement générée par Openrunner. Cela évite tout le travail de copié/collé pour faire le Word.

Seul problème : le format de cette fiche Openrunner est différent de celui choisi par la Denfert.